🗅 https://help.smu.edu, × 🔪

→ C https://help.smu.edu/user

eProcurement ACCESS Requests for access must be submitted by employee's supervisor or FO.

The supervisor or FO will log into help.smu.edu/user enter their regular SMU User Name (SMU ID#) & Password

| Authentication                        | Required                              | ×    |  |  |
|---------------------------------------|---------------------------------------|------|--|--|
| The server https;,<br>username and pa | //help.smu.edu requires a<br>issword. |      |  |  |
| User Name:                            | SMU ID                                |      |  |  |
| Password:                             | regular log-in password               |      |  |  |
|                                       | Log In Ca                             | ncel |  |  |

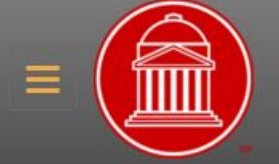

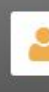

| Search in Menu 🛛 🗙       | +   |
|--------------------------|-----|
| Payroll / TimeAccess     | Θ   |
| Biweekly Approver        |     |
| Monthly Delegate Approve | r   |
| Review Monthly Employee  | s   |
| Concur                   | Θ   |
| Non Travel Requests      |     |
| Travel Requests          |     |
| IT Forms                 | Ξ   |
| 🥝 Open a General Reque   | st  |
| 🎗 Account Requests       |     |
| 😼 Telephone Services     |     |
| Printing Support and To  | ner |
| Network Services         |     |
| Tosh Durshasas           |     |

Web Services

| ly Requests |
|-------------|
|             |

### Welcome to the Online Support Center!

This site allows you to place a request for assistance from a variety of departments across campus.

You may notice a few changes! We're working on making this site easier to use. In the main part of the screen, you'll find a listing of all of your incidents. All the forms can be accessed using the left hand navigation. If you have a question, simply type it in the assist bar below and any pertinent knowledge base entries will be displayed. More changes are coming soon!

#### If you don't see the navigation on the left, click on the application icon in the top grey bar (on the left). Then it should appear

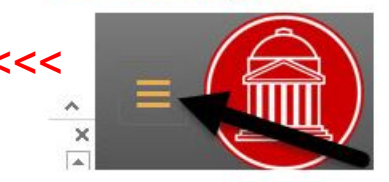

## <<< Select Account Requests

How can we help?

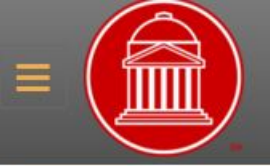

Faculty, Staff and Student accounts are created automatically based on specific criteria in my.SMU.

Typically, the following services will be created:

- Authentication Account
- Network Account
- Email Address
- Lync (Employees only)
- my.SMU

To activate the account and set the initial password, go to smu.edu/activate

# Account Requests

C Employee Accounts

## < select Employee Accounts

- Student Worker Accounts
- Guests or Sponsored Account
- O Departmental Account
- C Engineering Account Information

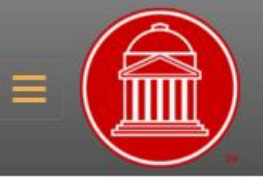

#### Account Requests

#### Employee Accounts

# **Employee Accounts**

- Account Create and Modify
- New AdminImages Permissions
- Psoft 2 Tier or One Account Request
- Test EMPLID Account Request

## • Financial Accounts < select Financial Accounts

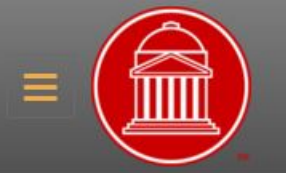

## Account Requests

Employee Accounts

### Financial Accounts

# select > eProcurement Requestor Access

# Help Info

# **Financial Accounts**

- Financial Q Drive Access
- New SMU Financials Request
- Procurement Requestor Access
- Procurement Change to Access

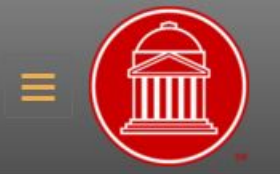

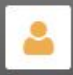

Instructions:

Please complete the form on the Required Fields tab below. If you any questions about the form, please call the IT Help Desk at 8-4357 for immediate assistance.

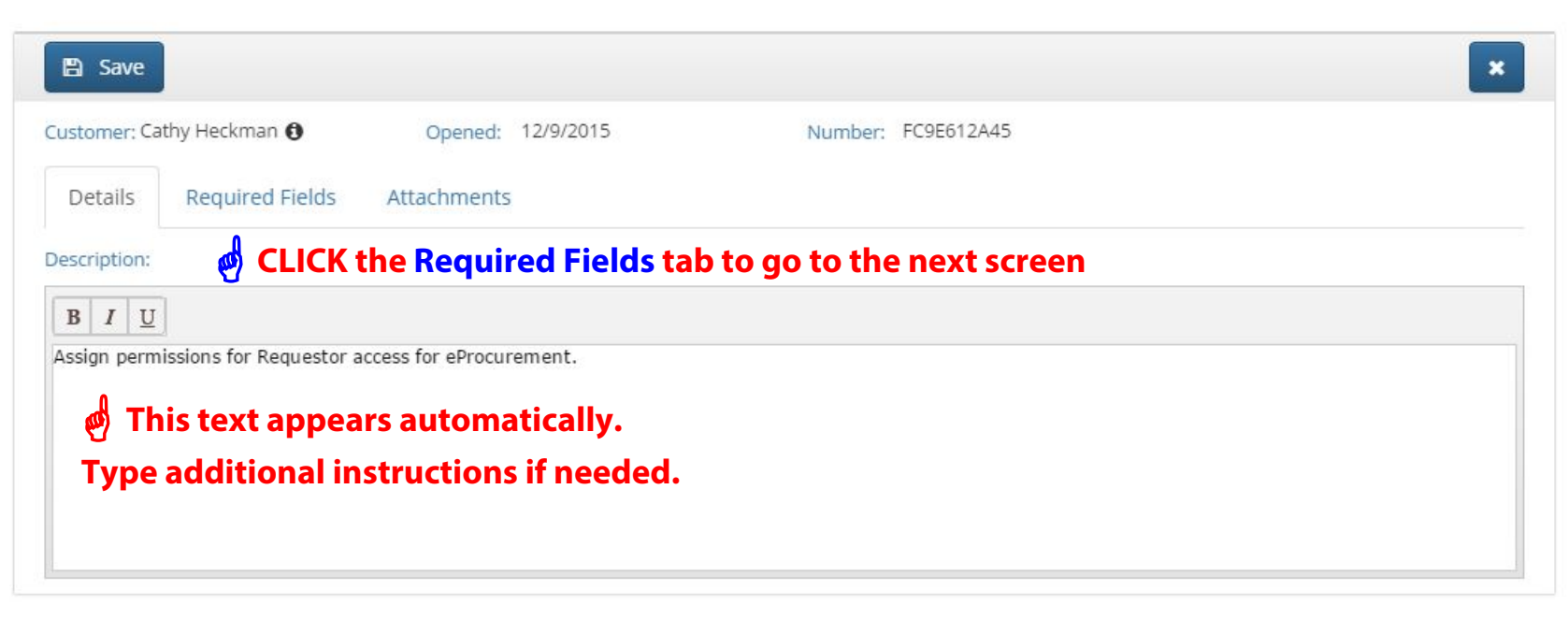

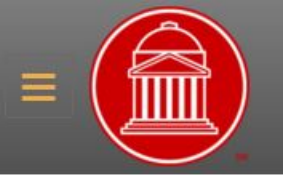

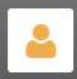

#### Instructions:

Please complete the form on the Required Fields tab below. If you any questions about the form, please call the IT Help Desk at 8-4357 for immediate assistance.

| 🖹 Save                               |                 |                                                 | *                                                        |  |
|--------------------------------------|-----------------|-------------------------------------------------|----------------------------------------------------------|--|
| Customer: Ca                         | athy Heckman 🚯  | Opened: 12/9/2015                               | Number: FC9F212A79                                       |  |
| Details                              | Required Fields | Attachments                                     |                                                          |  |
| Custom Fields<br>Types of purchases: |                 | Grant/Contract Purchases Departmental Purchases |                                                          |  |
|                                      |                 | Check ONE or B                                  | OTH boxes. The <u>Requestor Info</u> screen will appear. |  |
|                                      |                 | Grant Contract Pure                             | chases or Departmental Purchasing                        |  |
|                                      |                 | This is the type of r                           | equisitions the requesters will be entering.             |  |

Please complete the form on the Required Fields tab below. If you any questions about the form, please call the IT Help Desk at 8-4357 for immediate assistance.

| 🖺 Save                    |                                                                             | ×  |
|---------------------------|-----------------------------------------------------------------------------|----|
| Customer: Cathy Heckman 🚯 | Opened: 7/5/2017 10:31:19 AM Number: H75B422AA6                             |    |
| Details Required Fields   | Attachments                                                                 |    |
| Custom Fields             |                                                                             |    |
| Types of purchases:       | 🔲 Grant/Contract Purchases 🗹 Departmental Purchases                         |    |
| Name of Requestor:        | Input the REQUESTER'S INFO on this screen. CLICK SAVE                       |    |
| SMU ID of requestor:      |                                                                             |    |
| Requestor Email Address:  |                                                                             | ]! |
| Default Org:              |                                                                             |    |
| Default Ship To Address:  |                                                                             | 1  |
|                           | Call the HELP DESK at 8-HELP if you run into problems entering the request. |    |
| Approver ID:              |                                                                             |    |
| Approver Email:           |                                                                             | Ī  |
|                           |                                                                             |    |